ED Maps and Chaos

## Lab for APPM 3010

Nov 30, 2016

## Name

The "Standard Map" (named by Boris Chirikov, a Russian physicist) is the 2-dimensional map

$$y' = y - \frac{k}{2\pi} \sin(2\pi x)$$
$$x' = x + y - \frac{k}{2\pi} \sin(2\pi x) \mod 1$$

As we showed in class it is a model for the *kicked rotor*. Here of course the prime, ', means the new point after one step (*not* a derivative!). We take x mod 1, so that the line  $x = -\frac{1}{2}$  and the line  $x = \frac{1}{2}$  are identified (and the phase space is wrapped into a cylinder, this can be implemented as floor(x + 0.5) – 0.5). When k = 0, it has simple behavior:

$$y' = y$$
$$x' = x + y \mod 1$$

So the motion moves along at constant y with x jumping by y each step,  $x_t = x_o + ty$ ,  $y_t = y_o$ . Because we take x mod 1, this means that x wraps around and begins to fill in the line (a circle really) y = const. Our task is to investigate what happens to these orbits as k increases from 0.

The program is installed in the /Applications directory on the Macs in Claire 111. You can also download the program "StdMap" from

<http://amath.Colorado.edu/faculty/jdm/stdmap.html>

Launch the program. The program starts at k = 0.971 and iterates random initial conditions. You can iterate initial conditions by clicking in the main graphics window. You can change the parameter k either by using the *Change*  $\rightarrow$  *Map Parameters* Menu ( $\Re$ -K), or the *up* and *down* arrow keys. **a)** Set k = 0. Choose the *Find*  $\rightarrow$  *Single Step* menu. Click on a point in the plot window to start iteration. Hit the space bar repeatedly to iterate. What happens to the iterates? What happens when x increases to  $\frac{1}{2}$ ?

**b**) Choose a low-order rational value of y, such as  $y = \frac{2}{5}$ , for an initial condition, using the *Find*  $\rightarrow$  *Set Initial Condition* menu. What is different?

Now switch to *Find*  $\rightarrow$  *Continuously Iterate* ( $\Re$ -G). Your initial point will rapidly iterate (as a pixel sized point), and each time you click in the plot window, you'll get a new initial condition and a new orbit. c) Now we will investigate the orbits as *k* increases Using the *up arrow* key, increase *k* and click various places in the window to see the orbits. For what value of *k* does *chaos* first appear? Where in the (*x*,*y*) plane does it first appear?

d) Increase k up to about 6. When does the entire phase space first look like it becomes chaotic?

e) Now set  $k = 2\pi$ . (Use the *Change*  $\rightarrow$  *Map Parameters* menu). Increase k a small amount from this point. What happens?

f) Change k back near 1 or 2. Find the stable and unstable manifolds of the fixed point by using the *Find*  $\rightarrow$  *Stable Manifold* (**H**-H) menu. The default values in the dialog (0,1,±1) that appears are fine (try changing the sign!). Iterate the manifolds by hitting "space", or clicking the button. The *red* curve is the unstable manifold and the *blue* curve is the stable manifold. The manifolds begin at the fixed point (*x*,*y*) = (0.5,0). What type of fixed point is it? (When you are done with a manifold, click the "Stop" button, or type "s").

g) What happens to the manifolds as you iterate them? By varying k compare this with the chaos threshold you found in (c).

**h**) When *k* is small the fixed point at (0,0) is a center. At what value of *k* does it becomes unstable? At this point a period-two orbit is created. Follow these new orbits until they lose stability (at what value of *k*?). (Select *Change* $\rightarrow$ *Clipping* $\rightarrow$ *0*<*y*<*1* to be able to see what happens near  $y = \frac{1}{2}$ . Change the window bounds to 0<*y*<1 with the *Window* $\rightarrow$ *Choose Plot Range* command). What happens then?